## Sida Loo Codsado Koontada Mas'uulka MyDSD Cusub

- 1. Aad bogga guriga Davis School District (Waxbarashada Degmada David) ee ah www.davis.k12.ut.us
- 2. Guji <u>myDSD</u> ee ku yaala geeska sare ee midig ee bogga hore ee DSD.
- 3. Guji Codso Account.
- 4. Ku qor <u>aqoonsiga ardaygaaga</u>. Kadibna ku qor lambarka sirta ah ee ardaygaaga. Haddii aadan aqoon <u>lambarkaaga sirta ah</u> ee ardaygaaga, waxaad ka codsan kartaa bogga internetka. Haddii aadan aqoon aqoonsiga ardaygaaga, fadlan la xiriir xafiiska dugsiga si aad u hesho caawimo dheeraad ah.
- 5. Hubi inaad ku qoran tahay <u>Masuulka/Waalidka ama Ilaaliyaha ardaygaaga</u>. Dooro naftaada ka dibna codso <u>koodka xaqiijinta masuulka</u> kaas oo lagu soo diri doono iimaylkaaga ama meesha aad degan tahay. Haddi aanad ciwaanka iimaylka ku haysan galka ubadkaga,ma awoodid inaad codsato diris imayl ah. Waxaad ku dari kartaa cinwaankaaga iimaylka adiga oo wacaya dugsiga ilmahaaga.
- 6. Bixi macluumaadka soo socda ka dib markaad hesho koodka xaqiijinta oo aad raacdo tilmaamaha lagugu siiyay.
  - Ku qor ciwaanka iimaylka sanduuqa. ciwaanka emailka oo xaqiiji sanduuqa ciwaanka iimaylka. Ciwaanka iimaylkaagu waxa uu ahaan doona magaca isticmaalaha marka aad gasho akoonkaaga masuulka.
  - <u>Ku qor furaha sirta ah sanduuqa sirta ah oo xaqiiji sanduuqa sirta ah</u>. Dooro 2 Su'aalood oo Caqabad.
- 7. Kadibna sii wad gujinta. Ka dib markaad gujiska sii wado sida kor ku xusan, mas'uulka uma baahna inuu xaqiijiyo iimaylkiisa mar labaad HADDII ay sidaas sameeyeen iyagoo gelaya lambarka xaqiijinta ee laga soo diray iimaylka, oo ay u isticmaalayaan isla cinwaanka iimaylka (horay u sii buuxiyey) sida magacooda kor ku xusan).